### Anmeldeverfahren zu Veranstaltungen der Germanistik in HIS-LSF

Anmeldeverfahren zu den Veranstaltungen der Germanistik in HIS-LSF

- 1. Die Anmeldung erfolgt einheitlich zu allen Veranstaltungen nach dem Windhund-Verfahren, also nach dem Prinzip "first-come-first-serve".
- 2. Pro Veranstaltungstyp dürfen Sie sich nur für je genau 1 Kurs anmelden.
- 3. Sind sie einmal zu einem Kurs angemeldet, stellen innerhalb des Anmeldezeitraums aber fest, dass Sie lieber einen alternativen Kurs besuchen möchten, in dem noch Plätze frei sind, so können Sie sich innerhalb des Anmeldezeitraums (auch mehrfach) von einem Kurs ab- und zu einem anderen Kurs anmelden.

Eine Rückmeldung zum Erfolg der Anmeldung wird es nicht geben: jede erfolgreiche Anmeldung ist zugleich die **Zulassung** zur Veranstaltung.

## ZUM TECHNISCHEN ABLAUF:

1. Anmeldung in HIS-LSF mit Ihrer Benutzerkennung, die Sie nach der Immatrikulation erhalten haben:

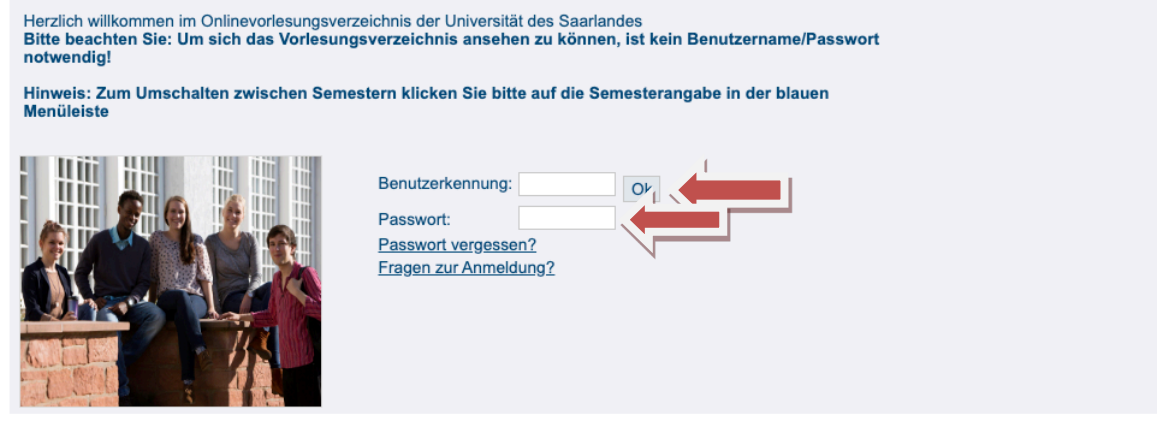

2. Nach der Anmeldung in LSF zu Veranstaltungen wechseln

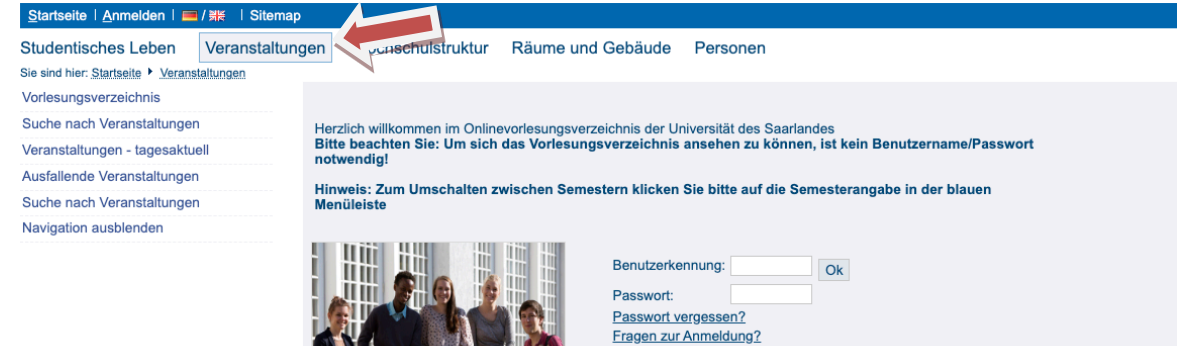

3. Vorlesungsverzeichnis anklicken

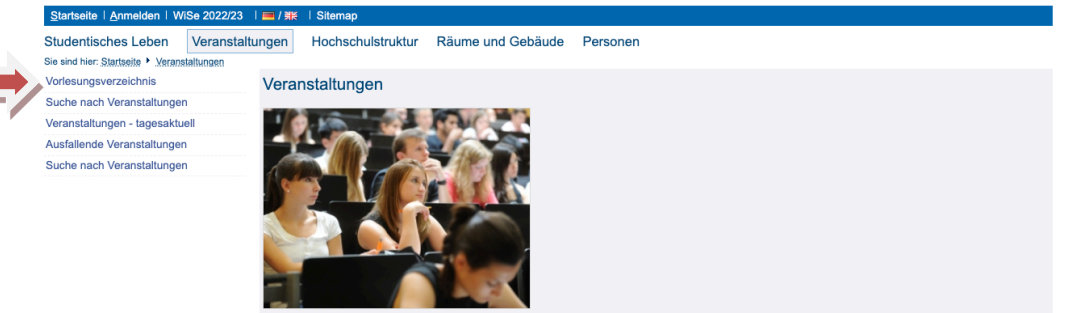

- 4. Studiengang auswählen, in dem studiert wird, z.B.:
  - Lehramt (modularisiert) Deutsch (LS1+2, LS1, LAB), StO 2016 und 2022

| Vorlesungsverzeichnis (WiSe 2022/23) Seitenansicht wählen: > kurz > m |  |  |  |
|-----------------------------------------------------------------------|--|--|--|
| 1 Vorlesungsverzeichnis                                               |  |  |  |
| → 1 Lehramt                                                           |  |  |  |
| Bildungswissenschaften (LAB, LP, LPS1, LS1, LS1+2)                    |  |  |  |

- Biologie (LAB, LS1, LS1+2, WiPäd)
- → ① Chemie (LAB, LAG, LAH, LAR, LPS1, LS1, LS1+2)
- **1** Deutsch (2016 + 2022)
  - Deutsch (LAG, LAR, LAH, LAB StO 2010 // LS1+2, LS1, LAB StO 2012 // Sek-1-Fach Deutsch in LPS1 - StO 2012)
  - Indition of the second second seco
- 5. Modul auswählen, in dem eine Veranstaltung gewählt werden soll:
- A: Einführung in die neuere deutsche Literaturwissenschaft
- ➔ ❶ B2: Einführung in die deutsche Literatur des Mittelalters
- ➔ ❶ B3: Einführung in die Geschichte der deutschen Sprache und Literatur des Mittelalters I
- ➔ ❶ B4: Einführung in die Geschichte der deutschen Sprache und Literatur des Mittelalters II
- O C: Einführung in die neuere deutsche Sprachwissenschaft
- DE1: Literatur und Kultur
- DX: Literatur und Kultur
- F1: Aufbaumodul Sprachwissenschaft
- F: Aufbaumodul Sprachwissenschaft
- I FD 2N: Grundlagen der Fachdidaktik Deutsch
- D FD 3: Fachdidaktik zwischen Theorie und Praxis I
- I FD 4: Fachdidaktik zwischen Theorie und Praxis II
- FD: Einführung in die Fachdidaktik Deutsch GK1 + GK2
- Its: Theorien der Literaturwissenschaft und ihre Anwendung in Wissenschaft und Unterricht (n. 1500)
- H: Theorien der Literaturwissenschaft und ihre Anwendung in Wissenschaft und Unterricht (n. 1500)
- J5: Literatur des Mittelalters
- J6: Deutsche Sprachgeschichte
- 15: Historische Perspektiven der Literaturwissenschaft (nach 1500)
- 1 P7: Kategorien der Sprachwissenschaft und ihre Anwendung in Wissenschaft und Unterricht
- ➔ ❶ P: Kategorien der Sprachwissenschaft und ihre Anwendung in Wissenschaft und Unterricht
- Sonstige Veranstaltungen / freiwillige Tutorien
- T1: Deutsch als Zweitsprache
- 6. im ausgewählten Modul die gewünschte Veranstaltung auswählen und über den Knopf "belegen/abmelden" zur Veranstaltung anmelden.

#### Overlesungsverzeichnis

| • 🚺 Lehramt (modularisiert)                                 |            |                                                                                                    |           |                  |  |
|-------------------------------------------------------------|------------|----------------------------------------------------------------------------------------------------|-----------|------------------|--|
| → 1 Deutsch (LAB, LAG, LAH, LAR) - StO 2010                 |            |                                                                                                    |           |                  |  |
| ➔ ① C: Einführung in die neuere deutsche Sprachwissenschaft |            |                                                                                                    |           |                  |  |
|                                                             | Vst<br>Nr. | Veranstaltung                                                                                         | VstArt    | Aktion           |  |
|                                                             | 56906      | VL Einführung in die Sprachwissenschaft - [VL Einführung in die Sprachwissenschaft] (Mi 8-10) - Reich | Vorlesung | belegen/abmelden |  |
|                                                             | 56909      | Grundkurs Sprachwissenschaft I - Einführung (Mo 8-10) - Schu                                          | Grundkurs | belegen/abmelden |  |
|                                                             | 56910      | Grundkurs Sprachwissenschaft I - Einführung (Mo 10-12) - Schu                                         | Grundkurs | belegen/abmelden |  |
|                                                             | 56911      | Grundkurs Sprachwissenschaft I - Einführung (Di 8-10) - Schu                                          | Grundkurs | belegen/abmelden |  |
|                                                             | 56912      | Grundkurs Sprachwissenschaft I - Einführung (Di 14-16) - Schu                                         | Grundkurs | belegen/abmelden |  |
|                                                             | 56913      | Grundkurs Sprachwissenschaft I - Einführung (Fr 12-14) - Ramelli                                      | Grundkurs | belegen/abmelden |  |
|                                                             | 56914      | Grundkurs Sprachwissenschaft I - Einführung (Di 12-14) - Kulakov                                      | Grundkurs | belegen/abmelden |  |
|                                                             | 56915      | Grundkurs Sprachwissenschaft I - Einführung (Do 12-14) - Kulakov                                      | Grundkurs | belegen/abmelden |  |
|                                                             | 56916      | Grundkurs Sprachwissenschaft I - Einführung (Do 8-10) - Stark                                         | Grundkurs | belegen/abmelden |  |
|                                                             | 56917      | Grundkurs Sprachwissenschaft I - Einführung (Mi 14-16) - Horch                                        | Grundkurs | belegen/abmelden |  |

## 7. Die aktuelle Belegungsstatistik kann über "Belegungsfunktion" eingesehen werden

| Startseite   Abmelden   Frau Produktiv von Musterfra                                 | u I Sie sind angemeldet als: s9pomust   in der Rolle: Student   WiSe 2010/11   🗱   Sitemap                                                                 |  |  |  |  |  |
|--------------------------------------------------------------------------------------|----------------------------------------------------------------------------------------------------|--|--|--|--|--|
| Meine Funktionen Veranstaltungen Hoo                                                 | hschulstruktur Räume und Gebäude Personen                                                                                                    |  |  |  |  |  |
| Sie sind hier: Startseite Veranstaltungen Vorlesungsverzeichnis                      | Sie sind hier. <u>Startsete Versnatstungen Vorlesungsverzeichnis</u>                                                                                       |  |  |  |  |  |
| Vorlesungsverzeichnis                                                                | Studiengang: Geschichte-(H) (Bachelor) Fachsemester: 1 Abschluss: Bachelor Prüfungsversion: 20071 < andem> Bite nuifen Sie Ihre Auswahl:                   |  |  |  |  |  |
| Suche nach Veranstaltungen Belegungsfrist: Onlineanmeldung - 10.08.2010 - 22.08.2010 |                                                                                                    |  |  |  |  |  |
| Stundenplan                                                                          | Sie haben bereits belegt:                                                                                                    |  |  |  |  |  |
| Veranstaltungen - tagesaktuell                                                       | 🔶 49331 Produktivo Vorfahron im Lugikunterricht der Sekundarstufe Lund II am Beispiel von Naturlyrik - [PS Literaturdidaktik] (Di 10-12) - 2 SWS - deutsch |  |  |  |  |  |
| Veranstaltungen - tagesaktuell (mit Suchmaske)                                       | abmelden Belegungsinformation<br>Tag Zeit Dauer oder Termin Raum Lehrperson                                                                                |  |  |  |  |  |
| Ausfallende Veranstaltungen                                                          | Di. 10:15 bis 11:45 wöchentlich Veranstaltung von 19:10:2010 bis 08:02:2011 Seminarraum 1.12 Heinrich-Kornys                                               |  |  |  |  |  |
| Navigation ausblenden                                                                | abmelden                                                                                                    |  |  |  |  |  |

### 8. Button "Platz beantragen" anklicken

| Startseite   Abmelden   Frau Produktiv von Musterfrau   Sie sind angemeldet als: s9pomust   in der Rolle: Student   WiSe 2010/11   🗰   Sitemap                                             |                                                                                                    |  |  |  |
|----------------------------------------------------------------------------------------------------|----------------------------------------------------------------------------------------------------|--|--|--|
| Meine Funktionen Veranstaltungen Hochschulstruktur Räume und Gebäude Personen                                                                                                    |                                                                                                    |  |  |  |
| Sie sind hier: Statseite Veranstatungen Vorlesungsverzeichnis                                                                                                    |                                                                                                    |  |  |  |
| Vorlesungsverzeichnis                                                                                                    | Studiengang: Geschichte-(H) (Bachelor) Fachsemester: 1 Abschluss: Bachelor Prüfungsversion: 20071 < andern> Bitte prüfen Sie Ihre Auswahl: |  |  |  |
| Suche nach Veranstaltungen                                                                                                    | Belegungsfrist: Onlineanmeldung - 10.09.2010 - 22.08.2010                                                                                  |  |  |  |
| Stundenplan Belegpflichtige Veranstaltungen:                                                                                                    |                                                                                                    |  |  |  |
| Veranstallungen - tagesaktuell + 49331 Produktive Verfahren im Lyrikunterricht der Sekundarstufe I und II am Beispiel von Naturlyrik - [PS Literaturdidaktik] (Di 10.12) - 2 SWS - deutsch |                                                                                                    |  |  |  |
| Veranstaltungen - tagesaktuell (mit Suchmaske)                                                                                                    | O Platz beantragen Freie Plätze vorhanden. <u>Belegungsinformation</u> Tag Zeit Turnus Dauer oder Termin Raum Lehrnerson                   |  |  |  |
| Ausfallende Veranstaltungen                                                                                                    | Dienstag. 10:15 bis 11:45 wöchentlich Veranstaltung von 19.10.2010 bis 08.02.2011 Seminarraum 1.12 Heinrich-Korpys                         |  |  |  |
| Navigation ausblenden                                                                                                    | Platz beantragen                                                                                                    |  |  |  |

### 9. Anmeldebestätigung = Zulassungsbestätigung erscheint

| Meine Funktionen Veranstaltungen Hochschulstruktur Räume und Gebäude Personen |                                                                                                    |               |                                             |                  |                 |  |
|-------------------------------------------------------------------------------|----------------------------------------------------------------------------------------------------|---------------|---------------------------------------------|------------------|-----------------|--|
| Sie sind hier: Startsette Veranstaltungen Vorlesungsverzeichnis               | Sie sind hier: <u>Startsete</u> Veranstatungen <u>Vorlesungsverzeichnis</u>                                                                                 |               |                                             |                  |                 |  |
| Vorlesungsverzeichnis                                                         | Poetštigung                                                                                                    |               |                                             |                  |                 |  |
| Suche nach Veranstaltungen                                                    | bestatigung                                                                                                    |               |                                             |                  |                 |  |
| Stundenplan                                                                   | Sie haben soeben folgende Veranstaltungen belegt:                                                                                                    |               |                                             |                  |                 |  |
| Veranstaltungen - tagesaktuell                                                | → 49331 Produktive Verfahren im Lyrikunterricht der Sekundarstufe I und II am Beispiel von Naturlyrik - [PS Literaturdidaktik] (Di 10-12) - 2 SWS - deutsch |               |                                             |                  |                 |  |
| Veranstaltungen - tagesaktuell (mit Suchmaske)                                | Freie Plätze vorhanden. Belegungsinformation                                                                                                    |               |                                             |                  |                 |  |
| A see C. Hannada A. Anna and a Maria and a                                    | Tag Zeit                                                                                                    | Turnus        | Dauer oder Termin                           | Raum             | Lehrperson      |  |
| Austaliende Veranstaltungen                                                   | Dienstag. 10:15 bis 11:4                                                                                                    | 5 wöchentlich | Veranstaltung von 19.10.2010 bis 08.02.2011 | Seminarraum 1.12 | Heinrich-Korpys |  |
| Navigation ausblenden                                                         |                                                                                                    |               |                                             |                  |                 |  |
|                                                                               | <mark>1 Belegung</mark><br>Zurück zur Auswahl                                                                                                    |               |                                             |                  |                 |  |

# Abmelden von Veranstaltungen

- 1. Wie oben, Schritt 1-5, zur Veranstaltung durchklicken.
- 2. Bei der Veranstaltung, von der die Abmeldung erfolgen soll, "belegen / abmelden" anklicken:

| <ul> <li>Ovorlesungsverzeichnis</li> <li>→ ① Lehramt (modularisiert)</li> <li>→ ① Deutsch (LAB, LAG, LAH, LAR) - StO 2010</li> <li>→ ① A: Grundlagenmodul: Einführung in die Neuere deutsche Literaturwissenschaft</li> </ul> |            |                                                                       |        |                  |
|----------------------------------------------------------------------------------------------------|------------|-----------------------------------------------------------------------|--------|------------------|
|                                                                                                    | Vst<br>Nr. | Veranstaltung                                                         | VstArt | Aktion           |
|                                                                                                    | 56984      | Grundkurs Literaturwissenschaft I - Einführung (Mo 10-12) - Bohnengel | Kurs   | belegen/abmelden |
|                                                                                                    | 56985      | Grundkurs Literaturwissenschaft I - Einführung (Di 12-14) - Birgfeld  | Kurs   | belegen/abmelden |
|                                                                                                    | 56986      | Grundkurs Literaturwissenschaft I - Einführung (Di 14-16) - Birgfeld  | Kurs   | belegen/abmelden |
|                                                                                                    | 56987      | Grundkurs Literaturwissenschaft I - Einführung (Fr 10-12) - Birgfeld  | Kurs   | belegen/abmelden |
|                                                                                                    | 56988      | Grundkurs Literaturwissenschaft I - Einführung (Fr 8-10) - Birgfeld   | Kurs   | belegen/abmelden |
|                                                                                                    | 56989      | Grundkurs Literaturwissenschaft I - Einführung (Mi 10-12) - Kiefer    | Kurs   | belegen/abmelden |
|                                                                                                    | 56990      | Grundkurs Literaturwissenschaft I - Einführung (Do 10-12) - Kiefer    | Kurs   | belegen/abmelden |
|                                                                                                    | 57016      | Grundkurs Literaturwissenschaft I - Einführung (Do 14-16) - Kiefer    | Kurs   | belegen/abmelden |
|                                                                                                    | 57017      | Grundkurs Literaturwissenschaft I - Einführung (Do 16-18) - Kiefer    | Kurs   | belegen/abmelden |

| 5. Haken ber "abmerden setzen und den Knopf "abmerden ankneken                                                                                                    |                                                                                                    |  |  |  |  |
|----------------------------------------------------------------------------------------------------|----------------------------------------------------------------------------------------------------|--|--|--|--|
| Startseite   Abmelden   Frau Produktiv von Musterfrau   Sie sind angemeldet als: s9pornust   in der Rolle: Student   WiSe 2010/11   🗰   Sitemap                                             |                                                                                                    |  |  |  |  |
| /eine Funktionen Veranstaltungen Hochschulstruktur Räume und Gebäude Personen                                                                                                    |                                                                                                    |  |  |  |  |
| Sie sind hier: <u>Startseite Veranstatungen Vorlesungsverzeichnis</u>                                                                                                    |                                                                                                    |  |  |  |  |
| Vorlesungsverzeichnis                                                                                                    | Studiengang: Geschichte-(H) (Bachelor) Fachsemester: 1 Abschluss: Bachelor Prüfungsversion: 20071 <b>&lt;ändern&gt;</b> Bitte prüfen Sie Ihre Auswahl: |  |  |  |  |
| Suche nach Veranstaltungen Belegungsfrist: Onlineanmeldung - 10.08.2010 - 22.08.2010                                                                                                    |                                                                                                    |  |  |  |  |
| Stundenplan Sie haben bereits belegt:                                                                                                    |                                                                                                    |  |  |  |  |
| /eranstallungen - tagesaktuell 🗣 45551 Pron iktive Verfahren im Lyrikunterricht der Sekundarstufe I und II am Beispiel von Naturlyrik - [PS Literaturdidaktik] (Di 10-12) - 2 SWS - deutsch |                                                                                                    |  |  |  |  |
| Veranstaltungen - tagesaktuell (mit Suchmaske)                                                                                                    | I abmelden Belegungsinformation<br>Tray zen I Turnus Dauer oder Termin Raum Lehrperson                                                                 |  |  |  |  |
| Ausfallende Veranstaltungen                                                                                                    | Di. 10:15 bis 11:45 wöchentlich Veranstaltung von 19:10:2010 bis 08:02:2011 Seminarraum 1.12 Heinrich-Korpys                                           |  |  |  |  |
| Navigation ausblenden                                                                                                    | abmelden                                                                                                    |  |  |  |  |

#### 3. Haken bei "abmelden" setzen und den Knopf "abmelden" anklicken

## 4. Abmeldebestätigung erscheint

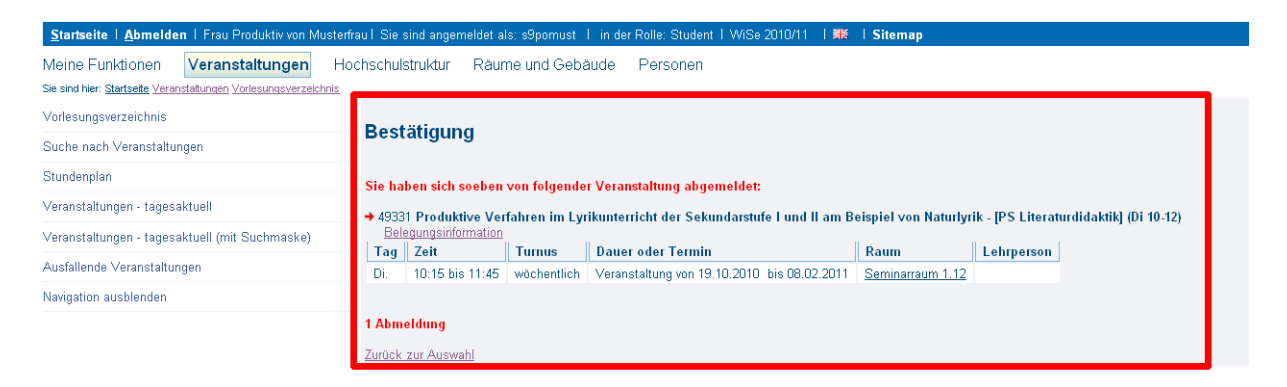

Sollten Sie Fragen zum Verfahren haben oder Probleme mit der Anmeldung, oder sollten Ihnen (scheinbare) Fehler auffallen, dann mailen Sie bitte an j.birgfeld@mx.uni-saarland.de.